Az emberi erőforrások alapképzési szakon a IV. tanulmányi félév végén kell specializációt választani, hogy az utolsó tanulmányi évben fel tudják venni a specializáció tantárgyait.

A szakon két specializáció közül – Munkaerőpiaci és munkajogi, valamint Etikus gazdálkodás – lehet választani.

Tájékoztatásul jelezzük, hogy a Munkaerőpiaci és munkajogi specializációra csak azon hallgatók jelentkezését tudjuk elfogadni, akik a Munkajog II., valamint a Társadalombiztosítási és szociálpolitikai ismeretek I. tárgyat teljesítették.

## Tájékoztatásul:

Munkaerőpiaci és munkajogi specializáció V-VI. féléves tantárgyai 26 kreditértékben:

- 1. A vállalatok társadalmi /szociális felelőssége (CSR)
- 2. Munkahelyi és munkaerőpiaci képzés
- 3. Munkaügyi igazgatás
- 4. Vállalati HEM stratégia
- 5. Projektmenedzsment szeminárium (Munkaügyi folyamatok elemzése)
- 6. Alapjogok a humánpolitikában egyenlő bánásmód, adatvédelem
- 7. Munkajog III.
- 8. Társadalombiztosítási és szociálpolitikai ismeretek II.

Etikus gazdálkodás specializáció V-VI. féléves tantárgyai 26 kreditértékben:

- 1. Szervezeti etika
- 2. Integritás irányítás
- 3. Értékalapú vállalati humánerőforrás gazdálkodás
- 4. Minőségmenedzsment
- 5. Értékközpontú vezetés
- 6. Szervezetfejlesztés

A specializációválasztásra a Neptun tanulmányi rendszerben lesz lehetőség 2019. július 15. - 2019. július 28. között. A jelentkezés kezdete: 2019. július 15. 12:00. Amennyiben a jelentkezést elmulasztja, nem tudja befejezni időben a képzését.

A specializációválasztás lépései:

1. Ügyintézés/Szakirányjelentkezés menüpontban a Félév (2018/19/2) kiválasztás után a Szakirányválasztási időszak - Emberi erőforrások alapképzés sorában jobb oldalon "+" gombra kattintva a Választás opciót kell kiválasztani.

2. Ekkor a Felvehető szakirányok alatt megjelenik a két választható specializáció:

- Etikus gazdálkodás specializáció

- Munkaerőpiaci és munkajogi specializáció

3. A kiválasztott specializáció során jobb oldalt "+" gombra kattintás után a legördülő sávban a Felvesz opciót kell választani.

Amennyiben a specializációválasztással kapcsolatban kérdésük vagy problémájuk lenne, kérjük, jelezzék ezt a Tanulmányi osztály felé az ajk.tanulmanyi@kre.hu címre.

Üdvözlettel,

KRE ÁJK Tanulmányi Osztály